<個人 IB> ワンタイムパスワード※を利用して振込ができない

- ■当金庫のワンタイムパスワードは、「ソフトウエアトークン」(スマートフォンアプリ) と「ハードウエアトークン」(店頭で申し込み)の2つの方式があります。 両トークンともにインターネットバンキングで事前に利用開始設定する必要があります。
- ■振込の場合は、トークンにてトランザクション認証用ワンタイムパスワードを生成し、 インターネットバンキングの画面に入力します。
  - 1. ソフトウエアトークンの操作
  - ①右上のメニューから「モード切替」をタップ
  - ②画面右下の「取引情報入力」をタップ
  - ③振込先の口座番号(または収納機関番号)を入力し「確定」をタップ
  - ④青色の円周とともに画面中央に6桁の数字(トランザクション認証用パスワード)が 表示されます。
  - 2. ハードウエアトークンの操作
  - ①ハードウエアトークンの「3」を押し起動します。
  - ②テンキーで<u>「振込先の口座番号」</u>を入力します。
  - ③「OK」を押すと「トランザクション認証用ワンタイムパスワード」が表示されます。

以上